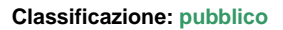

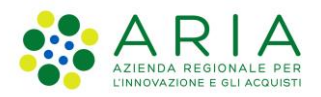

| Regione<br>Lombardia | Bandi Online |  |
|----------------------|--------------|--|
|                      | Bandi Online |  |

# Finanziamenti on line

Manuale per la compilazione del modulo di Adesione al bando:

# "Inclusione scolastica - Disabilità sensoriale anno scolastico 2020 – 2021" – Domanda del cittadino

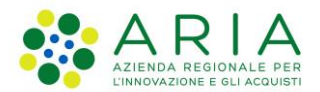

### Classificazione: pubblico

### Indice

| Intro | duzione                                                                   | 3            |
|-------|---------------------------------------------------------------------------|--------------|
| 1.1   | Scopo e campo di applicazione                                             | 3            |
| 1.2   | Copyright (specifiche proprietà e limite di utilizzo)                     | 3            |
| Acce  | sso a Bandi Online                                                        | 4            |
| Prese | entazione della Domanda di Adesione                                       | 6            |
| 3.1   | Requisiti di accesso                                                      | 8            |
| 3.2   | Dati del Soggetto beneficiario                                            | . 10         |
| 3.3   | Documenti                                                                 | . 12         |
| 3.4   | Domanda di Adesione - Presentazione                                       | . 15         |
| Area  | pratiche                                                                  | . 17         |
|       | Introd<br>1.1<br>1.2<br>Acce<br>Prese<br>3.1<br>3.2<br>3.3<br>3.4<br>Area | Introduzione |

### Indice delle Figure

| Figura 1 Accesso a Bandi Online                                 | 4  |
|-----------------------------------------------------------------|----|
| Figura 2 Servizio di Autenticazione                             | 4  |
| Figura 3 Home page Bandi Online – Profilo Cittadino             | 5  |
| Figura 4 Home page Bandi Online – Seleziona profilo             | 6  |
| Figura 5 Home page Bandi – Tutti i bandi                        | 6  |
| Figura 6 Adesione                                               | 7  |
| Figura 7 - Requisiti di accesso                                 | 8  |
| Figura 8 – Soggetto richiedente coincidente con il beneficiario | 9  |
| Figura 9 – Dati del Soggetto beneficiario                       | 10 |
| Figura 10 Documenti                                             | 12 |
| Figura 11 Documentazione Sanitaria                              | 13 |
| Figura 12 Diagnosi funzionale                                   | 13 |
| Figura 13 Diagnosi funzionale                                   | 14 |
| Figura 14 Motivazione                                           | 14 |
| Figura 15 Domanda di Adesione – Presentazione                   | 15 |
| Figura 16 Firma digitale                                        | 16 |
| Figura 17 Firma autografa                                       | 16 |
| Figura 18 Menu pratiche                                         | 17 |
| Figura 19 Tutte le domande: dettaglio procedimento selezionato  | 17 |

## 1. Introduzione

Il Sistema, "*Bandi Online*", è un servizio web, messo a disposizione da Regione Lombardia che permette a cittadini, imprese ed enti pubblici e privati di presentare on-line richieste di contributo e di finanziamento a valere sui fondi promossi dalla Regione Lombardia e dalla Comunità Europea.

### 1.1 Scopo e campo di applicazione

Scopo di questo documento è descrivere le modalità operative per la compilazione dei seguenti moduli del bando "Inclusione scolastica - Disabilità sensoriale anno scolastico 2020 – 2021" – Domanda del cittadino":

- Accesso a Bandi Online
- Compilazione Domanda
- Area Pratiche

# 1.2 Copyright (specifiche proprietà e limite di utilizzo)

Il materiale è di proprietà di ARIA S.p.A. Può essere utilizzato solo a scopi didattici nell'ambito del Progetto "Bandi Online". In ogni caso la presente documentazione non può essere in alcun modo copiata e/o modificata previa esplicita autorizzazione da parte dell'area Servizi per la Formazione e I 'E-learning.

Seesso: della propria identità digitale rilasciata da soggetti accreditati da AgiD (Agenzia per l'Italia Digitale), che verificano l'identità degli utenti e forniscono le credenziali. Per maggiori informazioni consulta il sito http://www.spid.gov.it/

possesso

# 2. Accesso a Bandi Online

Tutti i cittadini che intendono avvalersi dei servizi offerti da Bandi Online devono effettuare l'accesso al sistema previa registrazione e autenticazione.

Per accedere a Bandi Online è necessario digitare l'indirizzo web: www.bandi.servizirl.it

| Regione<br>Lombardia        |                                                                                                    | Bandi Online                                                                                                    |                                                                                                    |                                                                                    |                                           |  |
|-----------------------------|----------------------------------------------------------------------------------------------------|----------------------------------------------------------------------------------------------------|----------------------------------------------------------------------------------------------------|------------------------------------------------------------------------------------|-------------------------------------------|--|
|                             |                                                                                                    | Bandi O<br>Acc<br>Sei al tuo primo ac                                                                                                    | enline<br>EDI<br>cessor <u>stegistrati</u>                                                                                                    |                                                                                    |                                           |  |
|                             |                                                                                                    | Servizi di                                                                                                    | sponibili                                                                                                    |                                                                                    |                                           |  |
|                             | Bandi Lombardia           Servizio di presentazione delle<br>domande per i bandi di Regione<br>Lombardia.           DETTAGLIO | Gestione dell'offerta dei servizi abitativi pubbli<br>Servizi a birasentazione della<br>domanda per Tassegnazione di unità<br>abitative destinate ai servizi abitativi<br>pubblici<br>DETTAGLIO | Richiesta di Contributo Straordinario<br>della gestone associata, di cui al<br>Regoiamento Regionale 27 Uggio<br>2009, n.2 "Contributi alle unioni di<br>comuni lombarde e alle comunità<br>montane e incentivazione alla fusione<br>del pizcoli comuni, in attuazione<br>del pizcoli comuni, in attuazione<br>del pizcoli comuni, in attuazione<br>del pizcoli comuni, in attuazione<br>del pizcoli comuni, in attuazione<br>del pizcoli comuni, in attuazione<br>del pizcoli costogna di secorezzio<br>associato di funzioni e servizi<br>comunal)"<br>DETTAGLIO | Registri e Albi<br>Descr Registri e Albi<br>INFO                                   |                                           |  |
|                             |                                                                                                    | Figura 1 Access                                                                                                    | o a Bandi Online                                                                                                    | ~                                                                                  |                                           |  |
| Dalla home<br>autenticazior | page Bandi Online clicca<br>ne da cui è possibile accede<br>servizio di autenticazio                                          | ndo su " <i>Accedi a</i><br>re al servizio.<br>NE                                                                                                    | ACCE                                                                                                    | DI il sistema riporta                                                              | alla pagina di<br>Uterlori informazioni + |  |
|                             | Autenticazione con<br>LA TUA IDENTITA' DIGITALE "PASSWORD<br>UNICA"                                                           | Autenticazione con<br>CARTA NAZIONALE D                                                                                                    | IEI SERVIZI                                                                                                    | Autenticazione con<br>USERNAME E PASSWORD                                          |                                           |  |
|                             | 2 Entra con SPID                                                                                                    | Entra con CNS                                                                                                    |                                                                                                    | Entra con ID e password                                                            | ]                                         |  |
|                             | Cosa occorre per accedere<br>Per l'accesso con SPID è necessario essere in                                                    | Cosa occorre per accedere<br>Per l'accesso con la Carta N                                                                                                    | azionale è necessario                                                                                                    | <b>Cosa occorre per accedere</b><br>Per l'accesso è necessario essere in possesso: |                                           |  |

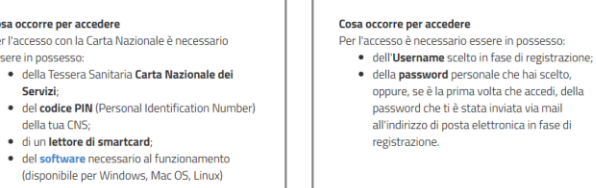

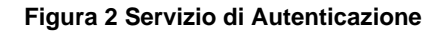

essere in possesso:

della tua CNS;

Da questa pagina è possibile accedere ai servizi offerti da Bandi Online scegliendo la modalità di autenticazione preferita tra:

- Autenticazione con LA TUA IDENTITA' DIGITALE "PASSWORD UNICA", cliccando su
   Inserendo le credenziali (username e password) SPID nella pagina che apre il sistema.
- Autenticazione con CARTA NAZIONALE DEI SERVIZI, cliccando su CINS e utilizzando la tessera CRS/CNS per autenticarsi;
- Autenticazione con USERNAME E PASSWORD, cliccando su e utilizzando ID (Nome Utente) e Password per autenticarsi.

### ATTENZIONE

Per poter accedere al servizio è necessario essere registrati e validati a sistema.

L'accesso tramite smartcard richiede il lettore di Smart card, la tessera sanitaria CRS o CNS abilitata con pin e il sistema di gestione "*CrsManager*", disponibile sul sito: <u>http://www.crs.regione.lombardia.it/</u>.

L'accesso tramite SPID richiede che l'utente sia già in possesso delle credenziali (nome utente e password) SPID, che permettono l'accesso a tutti i servizi online della Pubblica Amministrazione. Tali credenziali sono rilasciate dai soggetti (detti identity provider) autorizzati, tra cui ad esempio Aruba, Infocert, Poste, Sielte o Tim. Per informazioni è possibile consultare il sito istituzionale di riferimento: <u>https://www.spid.gov.it/</u>.

Una volta autenticati il sistema apre l'Home page di Bandi Online.

### ATTENZIONE

Il sistema si apre con il Profilo "*Cittadino*" attivo nel caso di primo accesso a sistema, altrimenti si apre con l'ultimo profilo utilizzato attivo.

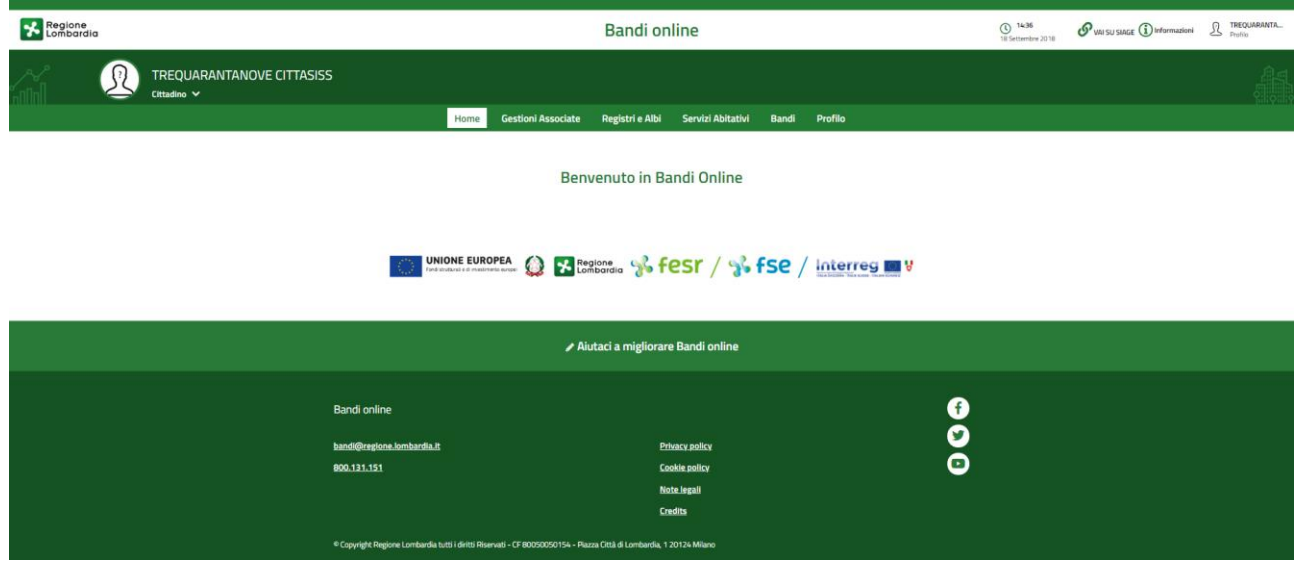

Figura 3 Home page Bandi Online – Profilo Cittadino

Rev. 00 – Manuale Bandi Online – "Inclusione scolastica - Disabilità sensoriale anno scolastico 2020 – 2021" – Domanda del cittadino" – Adesione

# 3. Presentazione della Domanda di Adesione

Per poter procedere con la compilazione della Domanda di Adesione al bando è necessario, una volta effettuato l'accesso al servizio *Bandi online* (effettuando l'accesso con SPID o CNS e PIN), selezionare il profilo per conto del quale si intende presentare la domanda di finanziamento.

Dalla home page fare click sul profilo riportato nella barra del menu in alto a sinistra o selezionare la voce di menu Profilo per visualizzare l'elenco dei propri profili.

| Regione<br>Lombardia |                                                            | Bandi on                 | line            |       |        | () 14 Gennaio 2019<br>11:31 | (i) Informazioni | BAZURSIMEO A<br>Profilo |
|----------------------|------------------------------------------------------------|--------------------------|-----------------|-------|--------|-----------------------------|------------------|-------------------------|
|                      | BAZURSIMEO AIKIRONE<br>Cittadino 🗸                         |                          |                 |       |        |                             |                  |                         |
|                      | Ultimo accesso: 14/01/2019 11:06                           | Gestioni Associate Se    | rvizi Abitativi | ODSM  | Bandi  | Profilo                     |                  |                         |
| -                    | Profilo in uso<br>Profilo personale di AlKIRONE BAZURSIMEO |                          |                 |       |        |                             |                  |                         |
|                      | Cambio profilo                                             | Benvenute in B:          | andi Online     |       |        |                             |                  |                         |
|                      | Modifica i dati utente                                     | Deriveriuto in Da        |                 | -     |        |                             |                  |                         |
|                      | Crea nuovo profilo                                         |                          |                 |       |        |                             |                  |                         |
|                      | Vai ai profili                                             |                          |                 |       |        |                             |                  |                         |
|                      | VAI SU SIAGE                                               |                          |                 |       |        |                             |                  |                         |
|                      | Esci<br>Ford statural e di nestimenta nurger               | Regione<br>Lombardia 😽 f | esr / 🦋         | s fse | 2 / 10 |                             |                  |                         |

### Figura 4 Home page Bandi Online – Seleziona profilo

Per entrambe le visualizzazioni è necessario selezionare il profilo di interesse, per attivarlo.

|                                    |                     |                | Bandi oı             | nline              |                 |               |                  |
|------------------------------------|---------------------|----------------|----------------------|--------------------|-----------------|---------------|------------------|
|                                    |                     | Home           | Servizi Abitativi    | Bandi I a mia area |                 |               |                  |
|                                    | Spese del personale | Giustificativi | Fornitori/Dipendenti | Tutte le domande   | l'i lavorazione | Tutti i bandi |                  |
| O hai cercato disabili             |                     |                |                      |                    |                 |               | Ricerca avanzata |
|                                    |                     |                |                      |                    |                 |               |                  |
| trovato 14 risultati               | DINE ALFABETICO     |                |                      |                    |                 |               | 10 risulta       |
|                                    |                     | _              |                      |                    |                 |               |                  |
| Disabilità sensoriale (Domand      | la del cittadino)   |                |                      |                    |                 |               |                  |
| Codice: RLU120200                  |                     |                |                      |                    |                 |               |                  |
| 🗰 Apertura:                        |                     |                |                      |                    |                 |               |                  |
| Chiusura: ad esaurimento fondi     | 1. I. I. I.         |                |                      |                    |                 |               |                  |
|                                    | cittadino)          |                |                      |                    |                 |               |                  |
| Disabilità sensoriale (Domanda del | ciccadinoy          |                |                      |                    |                 |               |                  |

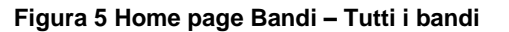

Rev. 00 – Manuale Bandi Online – "Inclusione scolastica - Disabilità sensoriale anno scolastico 2020 – 2021" – Domanda del cittadino" – Adesione

| Cliccando<br>informazic | su " <b>DETTAGLI</b> "<br>oni principali sul ba   | DETTAGLI<br>il si<br>indo e accedere a | stema apre il collegame<br>alla eventuale manualis | nto alla pagina web<br>tica presente. | o da cui è possibi | le visualizzare le |
|-------------------------|---------------------------------------------------|----------------------------------------|----------------------------------------------------|---------------------------------------|--------------------|--------------------|
| Cliccando               | NUOVA DOMA<br>SU                                  | il sistem                              | a genera la domanda d                              | i adesione suddivisa                  | a in moduli da co  | mpilare.           |
| ← Indietro              |                                                   | Nuov                                   | <i>v</i> a Domanda - ID Doma                       | nda: 32075                            |                    |                    |
|                         | Procedimento<br>Disabilità sensoriale<br>(Domanda | <b>Stato Domanda</b><br>Bozza          | Stato Processo<br>REQUISITI DI ACCESSO             | Soggetto Richiedente<br>DONATA ABENE  | SCOPRI DI PIÙ      |                    |
|                         |                                                   |                                        | Compila                                            |                                       |                    | ④<br>∧ VISUALIZZA  |
| REQUISITI DI AC         | CCESSO                                            |                                        |                                                    |                                       |                    |                    |
| REQUISIT                | TI DI ACCESSO                                     |                                        |                                                    |                                       |                    |                    |
| REQUIS                  | SITI DI ACCESSO                                   |                                        |                                                    |                                       |                    |                    |
| SOGGETTO                | O RICHIEDENTE                                     |                                        |                                                    |                                       |                    |                    |
| Codice fiscale          | 2                                                 |                                        | Cognome                                            |                                       |                    |                    |
| BNADNT43                | S53E767G                                          |                                        | ABENE<br>E-mail (non                               | indicare un indirizzo PEC) *          |                    | 0                  |

Classificazione: pubblico

ARIA S.p.A.

Figura 6 Adesione

### 3.1 Requisiti di accesso

| ← Indietro                                                  | • Nuova Domanda - ID Domanda: 32075     |                                               |                                                                                                    |                                                                                                    |                                            |
|-------------------------------------------------------------|-----------------------------------------|-----------------------------------------------|----------------------------------------------------------------------------------------------------|----------------------------------------------------------------------------------------------------|--------------------------------------------|
| Procedimento<br>Disabilită sensoriale<br>(Domanda           | Stato Domanda<br>Bozza                  | Stato Processo<br>REQUISITI DI ACCESSO        | Soggetto Richiedente<br>DONATA ABENE                                                                                                    | SCOPRI DI PIÙ                                                                                                    |                                            |
|                                                             |                                         | Compila                                       |                                                                                                    |                                                                                                    | O<br>VISUALIZZA                            |
| REQUISITI DI ACCESSO                                        |                                         |                                               |                                                                                                    |                                                                                                    |                                            |
| REQUISITI DI ACCESSO                                        |                                         |                                               |                                                                                                    |                                                                                                    |                                            |
| REQUISITI DI ACCESSO                                        | )                                       |                                               |                                                                                                    |                                                                                                    |                                            |
| SOGGETTO RICHIEDENTE                                        |                                         |                                               |                                                                                                    |                                                                                                    |                                            |
| Codice fiscale<br>BNADNT43553E767G<br>Nome<br>DONATA        |                                         | Cognom<br>ABENE<br>E-mail (r                  | e<br>on indicare un indirizzo PEC) *                                                                                                    |                                                                                                    | 0                                          |
| Telefono *                                                  |                                         | II sogget<br>O Ger<br>O Tut<br>O Ber          | to richiedente agisce in qualità d<br>itore del beneficiario<br>ore legale dell'avente diritto<br>leficiario                                        | i:*                                                                                                    |                                            |
| SOGGETTO BENEFICIARIO                                       |                                         |                                               |                                                                                                    |                                                                                                    |                                            |
| Codice fiscale *                                            |                                         | Cognom                                        | 2 *                                                                                                    |                                                                                                    |                                            |
| Nome *                                                      |                                         | Data di n                                     | ascita *                                                                                                    |                                                                                                    |                                            |
|                                                             |                                         | /                                             | / 🗰                                                                                                    |                                                                                                    |                                            |
| Provincia di nascita *                                      |                                         | Comune                                        | di nascita *                                                                                                    |                                                                                                    |                                            |
| - seleziona -                                               |                                         | ▼ - sele                                      | ziona -                                                                                                    |                                                                                                    | •                                          |
| Provincia di residenza (se la residenza è d<br>domicilio) * | liversa dal domicilio indicare la provi | ncia del Comune<br>*                          | di residenza (se la residenza è di                                                                                                    | versa dal domicilio indicare il comune de                                                                                                    | el domicilio)                              |
| - seleziona -                                               |                                         | ▼ - sele                                      | ziona -                                                                                                    |                                                                                                    | •                                          |
| CAP di residenza *                                          |                                         | Indirizzo                                     | di residenza *                                                                                                    |                                                                                                    |                                            |
|                                                             |                                         |                                               |                                                                                                    |                                                                                                    |                                            |
| INFORMATIVA PRIVACY                                         |                                         |                                               |                                                                                                    |                                                                                                    |                                            |
| Informativa relativa al trattamento o                       | lei dati personali                      | II richiec<br>persona<br>del D. Ly<br>vengano | ente dichiara di aver presso visi<br>li (ai sensi del Regolamento Eurr<br>(s. n.196/2003 e del D.Igs. 101/<br>) trattati per le finalità della Misu | one dell' "Informativa relativa al trattam<br>opeo sulla protezione dei dati personali<br>2018)" e di dare il consenso affinché i pr<br>ura. | iento dei dati<br>2016/679 e<br>ropri dati |
|                                                             |                                         |                                               |                                                                                                    |                                                                                                    |                                            |
|                                                             |                                         | VAI AVANTI SALVA                              | BOZZA                                                                                                    |                                                                                                    |                                            |

### Figura 7 - Requisiti di accesso

Rev. 00 – Manuale Bandi Online – "Inclusione scolastica - Disabilità sensoriale anno scolastico 2020 – 2021" – Domanda del cittadino" – Adesione Prendere visione dei dati del Soggetto richiedente, e compilare quelli mancanti richiesti.

Proseguire compilando i dati del Soggetto Beneficiario.

SI RICORDA CHE i dati richiesti possono variare in funzione della tipologia di soggetto che richiede la domanda.

| Telefono * 123                                                                                            | Il soggetto richiedente agisce in qualità di: * O Genitore del beneficiario O Tutore legale dell'avente diritto      Beneficiario |
|----------------------------------------------------------------------------------------------------|----------------------------------------------------------------------------------------------------|
| SOGGETTO BENEFICIARIO                                                                                     |                                                                                                    |
| Codice fiscale                                                                                            | Cognome                                                                                                    |
| BNADNT43S53E767G                                                                                          | ABENE                                                                                                    |
| Nome                                                                                                    | Data di nascita *                                                                                                    |
| DONATA                                                                                                    | *                                                                                                    |
| Provincia di nascita *                                                                                    | Comune di nascita *                                                                                                    |
| T                                                                                                    | T                                                                                                    |
| Provincia di residenza (se la residenza è diversa dal domicilio indicare la provincia del<br>domicilio) * | Comune di residenza (se la residenza è diversa dal domicilio indicare il comune del domicilio)<br>*                               |
| τ                                                                                                    | τ                                                                                                    |
| CAP di residenza *                                                                                        | Indirizzo di residenza *                                                                                                    |
|                                                                                                    |                                                                                                    |
|                                                                                                    |                                                                                                    |

### Figura 8 – Soggetto richiedente coincidente con il beneficiario

Prendere visione dell'**Informativa Privacy** e mettere il segno di spunta per dichiararne la presa visione per concludere la compilazione del modulo.

All'interno del modulo sono presenti i seguenti pulsanti:

### SALVA BOZZA

- cliccando su questo pulsante è possibile salvare in qualunque momento i dati immessi nella pratica per poi riprenderne la compilazione in un momento successivo.
- VAI AVANTI permette di avanzare al passo successivo di compilazione.

VAI AVANTI

### ATTENZIONE

.

#### I campi marcati dall'asterisco sono obbligatori.

Al termine della compilazione cliccare su

per confermare i dati inseriti e passare al modulo successivo.

Il sistema effettua controlli sulle informazioni inserite nei termini di presenza dei dati obbligatori, formato e coerenza coi requisiti di partecipazione al bando. Nel caso in cui siano rispettate tutte le predette condizioni la pratica viene salvata e passa al modulo successivo, in caso contrario verrà segnalato in rosso il relativo messaggio di errore. Sarà necessario correggere i dati errati per poter proseguire.

### 3.2 Dati del Soggetto beneficiario

| ← Indietro     |                                                   | Nuova                  | a Domanda - ID Doma                    | nda: 32075                              |               |            |
|----------------|---------------------------------------------------|------------------------|----------------------------------------|-----------------------------------------|---------------|------------|
|                | Procedimento<br>Disabilità sensoriale<br>(Domanda | Stato Domanda<br>Bozza | Stato Processo<br>REQUISITI DI ACCESSO | Soggetto Richiedente<br>DONATA ABENE    | SCOPRI DI PIÙ |            |
|                |                                                   |                        | Compila                                |                                         |               | VISUALIZZA |
| DATI DEL SOGG  | ETTO BENEFICIARIO                                 |                        |                                        |                                         |               |            |
| DATI DEL       | SOGGETTO BENEFICIARIO                             |                        |                                        |                                         |               |            |
| DATI D         | EL SOGGETTO BEN                                   | IEFICIARIO             |                                        |                                         |               |            |
| ENTE DI R      | IFERIMENTO                                        |                        |                                        |                                         |               |            |
| Comune di ri   | ferimento                                         |                        | A                                      | TS di riferimento                       |               |            |
| Milano         |                                                   |                        | ATS Citta'                             | Metropolitana di Milano - 321           |               |            |
| DATI DELL      | .0 STUDENTE BENEFICIAR                            | 10                     |                                        |                                         |               |            |
| Ha giả usufru  | uito del servizio di assistenza alla              | comunicazione? *       | Sono prese                             | enti fratelli conviventi con disabilită | sensoriale? * |            |
| 🖸 si           |                                                   |                        | O si                                   |                                         |               |            |
| O No           |                                                   |                        | O No                                   |                                         |               |            |
| Figlio di geni | tore/i con disabilità sensoriale? *               |                        | Specificare                            | la disabilità sensoriale dello studer   | nte *         |            |
| O si           |                                                   |                        | O Sorda                                | )                                       |               |            |
| O No           |                                                   |                        | O Cieco                                |                                         |               |            |
|                |                                                   |                        | Sorde                                  | o-cieco                                 |               |            |
| E' presente u  | n'ulteriore disabilità? *                         |                        | Scuola che                             | frequenterà nell'anno scolastico 20     | 020/21*       |            |
| OSI            |                                                   |                        | O Scuol                                | a dell'infanzia                         |               |            |
| ○ No           |                                                   |                        | O Prima                                | aria                                    |               |            |
|                |                                                   |                        | O Secor                                | ndaria di primo grado                   |               |            |
|                |                                                   |                        | O Secor                                | ndaria di secondo grado/C.F.P.          |               |            |
| Classe (a.s. 2 | 020/21)*                                          |                        | Nome della                             | a scuola (a.s. 2020/21) *               |               |            |
| 01             |                                                   |                        |                                        |                                         |               |            |
| 0 2            |                                                   |                        |                                        |                                         |               |            |
| 03             |                                                   |                        |                                        |                                         |               | ,          |
| 0 4            |                                                   |                        | 4000 cara                              | atteri disponibili                      |               | //         |
| <u> </u>       |                                                   |                        |                                        |                                         |               |            |
|                |                                                   |                        | TORNA INDIETRO VAI AVANTI              | SALVA BOZZA                             |               |            |

Figura 9 - Dati del Soggetto beneficiario

In funzione dei dati del beneficiario compilati nel modulo 1, il sistema carica in automatico le informazioni dell'ATS di riferimento.

Proseguire la compilazione valorizzando i Dati dello studente beneficiario.

VAI AVANTI

per confermare i dati inseriti e passare al modulo successivo.

Il sistema effettua controlli sulle informazioni inserite nei termini di presenza dei dati obbligatori, formato e coerenza coi requisiti di partecipazione al bando. Nel caso in cui siano rispettate tutte le predette condizioni la pratica viene salvata e passa al modulo successivo, in caso contrario verrà segnalato in rosso il relativo messaggio di errore. Sarà necessario correggere i dati errati per poter proseguire.

### ATTENZIONE

Cliccando sul pulsante è possibile tornare allo step di compilazione precedente qualora si volesse integrare o correggere dei dati inseriti nel modulo precedente.

### 3.3 Documenti

| e maleuro                                                                                                    |                                                                                                    | Nuova                                                                                     | a Domanda - ID Doma                    | nda: 32075                           |                                                                                                    |
|----------------------------------------------------------------------------------------------------|----------------------------------------------------------------------------------------------------|-------------------------------------------------------------------------------------------|----------------------------------------|--------------------------------------|----------------------------------------------------------------------------------------------------|
|                                                                                                    | Procedimento<br>Disabilità sensoriale<br>(Domanda                                                                                                    | Stato Domanda<br>Bozza                                                                    | Stato Processo<br>REQUISITI DI ACCESSO | Soggetto Richiedente<br>DONATA ABENE | SCOPRI DI PIÙ                                                                                                    |
|                                                                                                    |                                                                                                    |                                                                                           | Compila                                |                                      | <ul> <li>✓</li> <li>✓</li></ul> |
| DOCUMENT                                                                                                    | 1                                                                                                    |                                                                                           |                                        |                                      |                                                                                                    |
| DOCUMEN                                                                                                    | Π                                                                                                    |                                                                                           |                                        |                                      |                                                                                                    |
| DOCUM                                                                                                    | ENTI                                                                                                    |                                                                                           |                                        |                                      |                                                                                                    |
| Documenta                                                                                                    | zione sanitaria attestan                                                                                                    | te la disabilità sensoriale                                                               | e (Audiogramma, Certificato di         | sordită, Certificato/Verba           | le di ipovisione o cecità/Visita oculistica                                                                                                    |
| DOCUMENT                                                                                                    | TAZIONE SANITARIA *                                                                                                    | )                                                                                         |                                        |                                      |                                                                                                    |
| # ^                                                                                                    |                                                                                                    | DESCRIZIONE 🗢                                                                             |                                        |                                      |                                                                                                    |
| Diagnosi fu                                                                                                    | nzionale nella quale sia                                                                                                    | esplicitata la necessità d                                                                | li assistenza per la comunicazi        | one                                  |                                                                                                    |
| DIAGNOSI F                                                                                                    | UNZIONALE 🔂                                                                                                    |                                                                                           |                                        |                                      |                                                                                                    |
| # <b>^</b>                                                                                                    |                                                                                                    | DESCRIZIONE 🗢                                                                             |                                        |                                      |                                                                                                    |
|                                                                                                    |                                                                                                    |                                                                                           |                                        |                                      |                                                                                                    |
| <br>Motivazioni ma                                                                                                    | ncato caricamento della diagn                                                                                                    | osi funzionale *                                                                          |                                        |                                      |                                                                                                    |
| Motivazioni ma                                                                                                    | ncato caricamento della diagn<br>ntamento in corso                                                                                                    | osi funzionale *                                                                          |                                        |                                      |                                                                                                    |
| Motivazioni ma                                                                                                    | ncato caricamento della diagn<br>ntamento in corso<br>ndo in questo momento la i                                                                                                    | osi funzionale *<br>certificazione                                                        |                                        |                                      |                                                                                                    |
| Motivazioni ma<br>O Ho l'appu<br>O Sto avvia<br>O Non in po                                                                                   | ncato caricamento della diagn<br>ntamento in corso<br>ndo in questo momento la<br>ssesso                                                                                                    | osi funzionale *<br>certificazione                                                        |                                        |                                      |                                                                                                    |
| Motivazioni ma<br>O Ho l'appu<br>O Sto avvia<br>O Non in po<br>Verbale del<br>2185/2011                                                       | ncato caricamento della diagn<br>ntamento in corso<br>ndo in questo momento la<br>ssesso<br>collegio di accertamento                                                                                                    | osi funzionale *<br>certificazione<br>o per l'individuazione del                          | lo studente disabile ai sensi de       | el DPCM 185/2006, della [            | IGR 3449/2006, integrata dalla DGR                                                                                                    |
| Motivazioni ma<br>O Ho l'appu<br>O Sto avvia<br>O Non in po<br>Verbale del 0<br>2185/2011<br>VERBALE DI                                       | ncato caricamento della diagn<br>ntamento in corso<br>ndo in questo momento la<br>ssesso<br>collegio di accertamento<br>ACCERTAMENTO 💽                                                                                             | osi funzionale *<br>certificazione<br>o per l'individuazione del                          | lo studente disabile ai sensi de       | el DPCM 185/2006, della [            | IGR 3449/2006, integrata dalla DGR                                                                                                    |
| Motivazioni ma<br>O Ho l'appu<br>O Sto avvia<br>O Non in po<br>Verbale del 2185/2011<br>VERBALE DI                                            | ncato caricamento della diagn<br>ntamento in corso<br>ndo in questo momento la<br>ssesso<br>collegio di accertamento<br>ACCERTAMENTO 💽                                                                                             | osi funzionale *<br>certificazione<br>o per l'individuazione del<br>descrizione \$        | lo studente disabile ai sensi de       | el DPCM 185/2006, della I            | IGR 3449/2006, integrata dalla DGR                                                                                                    |
| Motivazioni ma O Ho l'appu O Sto avvia O Non in po Verbale del 2185/2011 VERBALE DI E ^                                                       | ncato caricamento della diagn<br>ntamento in corso<br>ndo in questo momento la<br>ssesso<br>collegio di accertamento<br>ACCERTAMENTO                                                                                               | osi funzionale *<br>certificazione<br>o per l'individuazione del<br>descrizione \$        | lo studente disabile ai sensi de       | el DPCM 185/2006, della [            | IGR 3449/2006, integrata dalla DGR                                                                                                    |
| Motivazioni ma O Ho l'appu O Sto avvia O Non in po Verbale del 0 2185/2011 VERBALE DI U A Motivazioni ma                                      | ncato caricamento della diagn<br>ntamento in corso<br>ndo in questo momento la<br>ssesso<br>collegio di accertamento<br>ACCERTAMENTO                                                                                               | osi funzionale * certificazione pper l'individuazione del  DESCRIZIONE \$ *               | lo studente disabile ai sensi de       | el DPCM 185/2006, della [            | IGR 3449/2006, integrata dalla DGR                                                                                                    |
| Motivazioni ma O Ho l'appu O Sto avvia O Non in po Verbale del 0 2185/2011 VERBALE DI U Motivazioni ma O Ho l'appu                            | ncato caricamento della diagn<br>ntamento in corso<br>ndo in questo momento la<br>ssesso<br>collegio di accertamento<br>ACCERTAMENTO O<br>ncato caricamento del verbale<br>ntamento in corso                                       | osi funzionale *<br>certificazione<br>o per l'individuazione del<br>descrizione \$        | lo studente disabile ai sensi de       | el DPCM 185/2006, della I            | IGR 3449/2006, integrata dalla DGR                                                                                                    |
| Motivazioni ma O Ho l'appu O Sto avvia O Non in po Verbale del 2185/2011 VERBALE DI UCRBALE DI UCRBALE DI O Ho l'appu O Sto avvia             | ncato caricamento della diagn<br>ntamento in corso<br>ndo in questo momento la<br>ssesso<br>collegio di accertamento<br>ACCERTAMENTO<br>ncato caricamento del verbale<br>ntamento in corso<br>ndo in questo momento la             | osi funzionale * certificazione per l'individuazione del  DESCRIZIONE \$ * certificazione | lo studente disabile ai sensi de       | el DPCM 185/2006, della C            | IGR 3449/2006, integrata dalla DGR                                                                                                    |
| Motivazioni ma O Ho l'appu O Sto avvia O Non in po Verbale del 2185/2011 VERBALE DI UCRBALE DI UCRBALE DI O Ho l'appu O Sto avvia O Non in po | ncato caricamento della diagn<br>ntamento in corso<br>ndo in questo momento la<br>ssesso<br>collegio di accertamento<br>ACCERTAMENTO O<br>ncato caricamento del verbale<br>ntamento in corso<br>ndo in questo momento la<br>ssesso | osi funzionale * certificazione per l'individuazione del pescrizione  * certificazione    | lo studente disabile ai sensi de       | el DPCM 185/2006, della [            | IGR 3449/2006, integrata dalla DGR                                                                                                    |

### Figura 10 Documenti

Nel terzo modulo è necessario effettuare l'upload della documentazione proposta richiesta nelle varie aree.

Selezionare il bottone per visualizzare la maschera di inserimento della **Documentazione sanitaria attestante la** disabilità sensoriale (Audiogramma, Certificato di sordità, Certificato/Verbale di ipovisione o cecità/Visita oculistica).

| DOCUMENTI > DOCUMENTAZIONE SANITARIA [1] | ×                                       |
|------------------------------------------|-----------------------------------------|
| DOCUMENTAZIONE SANITARIA                 |                                         |
| DOCUMENTAZIONE SANITARIA                 |                                         |
| Documento                                |                                         |
| Documento *                              | Descrizione *                           |
| CARICA                                   |                                         |
|                                          |                                         |
|                                          | 4000 caratteri disponibili              |
|                                          |                                         |
|                                          | INDIETRO SALVA DOCUMENTAZIONE SANITARIA |
|                                          |                                         |
|                                          |                                         |

Figura 11 Documentazione Sanitaria

Effettuare l'upload della documentazione selezionando il bottone CARICA e compilando la Descrizione. Al termine selezionare selezionare per confermare il caricamento.

Proseguire selezionando il bottone per visualizzare la maschera di inserimento della documentazione della Diagnosi funzionale nella quale sia esplicitata la necessità di assistenza per la comunicazione.

| DOCUMENTI > DOCUMENTI > DIAGNOSI FUNZIONALE [1] |                                    | ×                                                                                                    |
|-------------------------------------------------|------------------------------------|----------------------------------------------------------------------------------------------------|
| DIAGNOSI FUNZIONALE                             |                                    |                                                                                                    |
| DIAGNOSI FUNZIONALE                             |                                    |                                                                                                    |
| Documento                                       |                                    |                                                                                                    |
| Documento *                                     | Descrizione *                      |                                                                                                    |
| CARICA                                          |                                    |                                                                                                    |
|                                                 |                                    |                                                                                                    |
|                                                 |                                    | 1                                                                                                    |
|                                                 | 4000 caratteri disponibili         | _                                                                                                    |
|                                                 |                                    |                                                                                                    |
|                                                 | INDIETRO SALVA DIAGNOSI FUNZIONALE |                                                                                                    |
|                                                 |                                    | ad in the second second second second second second second second second second second second second second se |

### Figura 12 Diagnosi funzionale

Effettuare l'upload della documentazione selezionando il bottone CARICA e compilando la Descrizione. Al termine selezionare selezionare per confermare il caricamento.

Concludere la compilazione del modulo selezionando il bottone per visualizzare la maschera di inserimento della documentazione del Verbale del collegio di accertamento per l'individuazione dello studente disabile ai sensi del DPCM 185/2006, della DGR 3449/2006, integrata dalla DGR 2185/2011.

| Ran                                                 | di online                              |   |
|-----------------------------------------------------|----------------------------------------|---|
| DOCUMENTI > DOCUMENTI > VERBALE DI ACCERTAMENTO [1] | ×                                      | : |
| VERBALE DI ACCERTAMENTO                             |                                        |   |
| VERBALE DI ACCERTAMENTO                             |                                        |   |
| Documento                                           |                                        |   |
| Documento *                                         | Descrizione *                          |   |
| CARICA                                              |                                        |   |
|                                                     |                                        |   |
|                                                     |                                        |   |
|                                                     | 4000 caratteri disponibili             |   |
|                                                     |                                        |   |
|                                                     | INDIETRO SALVA VERBALE DI ACCERTAMENTO |   |
|                                                     |                                        | J |

#### Figura 13 Diagnosi funzionale

Effettuare l'upload della documentazione selezionando il bottone carica e compilando la Descrizione. Al termine selezionare selezionare per confermare il caricamento.

Nel caso in cui non si è in grado di caricare il verbale è necessario indicarne la motivazione, selezionandola tra quelle proposte.

| VE  |                                                  |  |  |  |  |  |
|-----|--------------------------------------------------|--|--|--|--|--|
| # 4 | ▲ DESCRIZIONE \$                                 |  |  |  |  |  |
|     |                                                  |  |  |  |  |  |
| Mo  | tivazioni mancato caricamento del verbale *      |  |  |  |  |  |
| 0   | Ho l'appuntamento in corso                       |  |  |  |  |  |
| 0   | Sto avviando in questo momento la certificazione |  |  |  |  |  |
| 0   | Non in possesso                                  |  |  |  |  |  |
|     | TORNA INDIETRO VAI AVANTI SALVA BOZZA            |  |  |  |  |  |

#### Figura 14 Motivazione

VAI AVANTI

Al termine della compilazione cliccare su

per confermare i dati inseriti e passare al modulo successivo.

Il sistema effettua controlli sulle informazioni inserite nei termini di presenza dei dati obbligatori, formato e coerenza coi requisiti di partecipazione al bando. Nel caso in cui siano rispettate tutte le predette condizioni la pratica viene salvata e passa al modulo successivo, in caso contrario verrà segnalato in rosso il relativo messaggio di errore. Sarà necessario correggere i dati errati per poter proseguire.

### ATTENZIONE

### TORNA INDIETRO

Cliccando sul pulsante e possibile tornare allo step di compilazione precedente qualora si volesse integrare o correggere dei dati inseriti nel modulo precedente.

### 3.4 Domanda di Adesione - Presentazione

| ← Indietro                                                                                                    | Nuova Domanda - ID Domanda: 32075                                                                                                    |                        |                                        |                                      |               |              |  |  |
|----------------------------------------------------------------------------------------------------|----------------------------------------------------------------------------------------------------|------------------------|----------------------------------------|--------------------------------------|---------------|--------------|--|--|
|                                                                                                    | <b>Procedimento</b><br>Disabilità sensoriale<br>(Domanda                                                                                                    | Stato Domanda<br>Bozza | Stato Processo<br>REQUISITI DI ACCESSO | Soggetto Richiedente<br>DONATA ABENE | scopri di più |              |  |  |
|                                                                                                    |                                                                                                    |                        | Compila                                |                                      |               | O VISUALIZZA |  |  |
| DOMAND<br>PRE<br>DOMAND<br>DOMAN<br>AVVISI<br>ATTENZIONE<br>Ia domanda a                                                                              | DOMANDA DI ADESIONE - PRESENTAZIONE DOMANDA DI ADESIONE - PRESENTAZIONE DOMANDA DI ADESIONE - PRESENTAZIONE AUVISI ATTENZIONE: La domanda sarà inviata a sistema solo dopo aver premuto sul bottone 'Invia la domanda al comune' Se si seleziona il pulsante 'Indietro' la domanda di adesione precedentemente caricata sarà la domanda al comune' |                        |                                        |                                      |               |              |  |  |
| MODALITA<br>Il richiedente<br>qualificata, fii<br>necessario al<br>O Firma d<br>O Firma a                                                             | MODALITA' DI FIRMA Il richiedente intende firmare la domanda di adesione tramite firma digitale, firma elettronica qualificata, firma elettronica avanzata oppure tramite firma autografa (in tal caso sarà necessario allegare una fotocopia del documento d'identità)? *                                                                         |                        |                                        |                                      |               |              |  |  |
| DOMANDA DI ADESIONE  SCARICA DOMANDA DI ADESIONE  Carica domanda di adesione firmata *  CARICA  TORNA INDIETRO INVIA LA DOMANDA AL COMUNE SALVA BOZZA |                                                                                                    |                        |                                        |                                      |               |              |  |  |

Figura 15 Domanda di Adesione – Presentazione

### ATTENZIONE

In caso di autenticazione a sistema via SPID o CNS il sistema non prevede il caricamento della domanda di adesione ma solo la conferma di averne preso visione, non sarà quindi richiesto né di indicare la modalità di firma né di allegare il

documento di identità. Concludere la compilazione della domanda selezionando il bottone

#### ATTENZIONE

Nel caso di autenticazione a sistema mediante via User e Password, sarà necessario caricare a sistema la domanda di adesione firmata.

Specificare la modalità di firma selezionandola tra quelle proposte.

### Se Firma digitale:

| Modalita' di Firma                                                                                                    |                                                           |
|----------------------------------------------------------------------------------------------------|-----------------------------------------------------------|
| Il richiedente intende firmare la domanda di adesione tramite f<br>qualificata, firma elettronica avanzata oppure tramite firma au<br>necessario allegare una fotocopia del documento d'identità)? | ma digitale, firma elettronica<br>grafa (in tal caso sarâ |
| Firma digitale per mezzo di uno dei metodi precede                                                                                                    | temente elencati                                          |
| O Firma autografa con documento di identità allegato                                                                                                    |                                                           |
|                                                                                                    |                                                           |
| DOMANDA DI ADESIONE                                                                                                    |                                                           |
| DOMANDA DI ADESIONE                                                                                                    | Carica domanda di adesione firmata *                      |
| DOMANDA DI ADESIONE                                                                                                    | Carica domanda di adesione firmata *                      |

### Figura 16 Firma digitale

| Effettuar       | e il download della domanda di adesione, selezionando il bottone                                                                                                    | SCARICA DOMANDA DI ADESIONE | e ricaricarla a |
|-----------------|----------------------------------------------------------------------------------------------------|-----------------------------|-----------------|
| sistema         | firmata digitalmente tramite il bottone                                                                                                    |                             |                 |
| <u>Se Firma</u> | a Autografa:                                                                                                    |                             |                 |
|                 | MODALITA' DI FIRMA                                                                                                    |                             |                 |
|                 | Il richiedente intende firmare la domanda di adesione tramite firma digitale, firma elettronica<br>qualificata, firma elettronica avanzata oppure tramite firma autografa (in tal caso sară<br>necessario allegare una fotocopia del documento d'identită)? * |                             |                 |
|                 | <ul> <li>Firma digitale per mezzo di uno dei metodi precedentemente elencati</li> </ul>                                                                                                    |                             |                 |
|                 | Firma autografa con documento di identità allegato                                                                                                    |                             |                 |
|                 | DOMANDA DI ADESIONE Carica domanda di adesione Carica domanda di adesione Carica                                                                                                    | îrmata *                    |                 |
|                 | DOCUMENTI DA CARICARE<br>Copia del documento di identità del richiedente in corso di validità *                                                                                                    |                             |                 |
|                 | TORNA INDIETRO INVIA LA DOMANDA AL COMUNE SALVA                                                                                                    | BOZZA                       |                 |
|                 | Figura 17 Firma autografa                                                                                                    |                             |                 |
| Effettuar       | e il download della domanda di adesione, selezionando il bottone                                                                                                    | SCARICA DOMANDA DI ADESIONE | e ricaricarla a |
| sistema         | firmata digitalmente tramite il bottone                                                                                                    |                             |                 |

Sarà inoltre necessario caricare a sistema anche la copia del documento di identità del soggetto firmatario.

Concludere la compilazione della domanda selezionando il bottone

### ATTENZIONE

Una volta effettuato l'invio della pratica non sarà più possibile modificare i dati inseriti.

# 4. Area pratiche

In qualunque momento è possibile accedere alla propria pratica tramite selezionando le voci di menu

- IN LAVORAZIONE: ovvero tutte le pratiche di cui l'utente ha in carico la compilazione;
- TUTTE LE DOMANDE: ovvero tutte le pratiche visibili dall'utente.

|                              |                                            |                       | Banc                                   | di online                           |                         | 0 12:44<br>19 Settembre | 2018 VAI SU SIAC |
|------------------------------|--------------------------------------------|-----------------------|----------------------------------------|-------------------------------------|-------------------------|-------------------------|------------------|
|                              |                                            |                       | Home Serviz <mark>i Ab</mark> it       | tativi Bandi Profilo                |                         |                         |                  |
|                              |                                            |                       | Tutte le domande                       | n lavorazione Tutti i band          | i                       |                         |                  |
| Figura 18 Menu pratiche      |                                            |                       |                                        |                                     |                         |                         |                  |
| È possibile r                | cercare le prati                           | che d'interes         | sse selezionando u                     | na delle due voci, a                | ad esempio              | lutte le domande        | 2                |
| In questo mo                 | do il sistema ri                           | porta il risulta      | ato ottenuto.                          |                                     |                         |                         |                  |
| Cliccando su<br>esso associa | I bottone LEN<br>te.                       |                       | el procedimento di                     | interesse è possib                  | ile visualizzare        | e il dettaglio del      | le pratiche ad   |
|                              |                                            |                       | Ban                                    | di online                           |                         |                         |                  |
|                              |                                            |                       | Home Servizi Abita                     | ativi Bandi La mia area             | i -                     |                         |                  |
|                              | Spesi                                      | e del personale 🛛 🕯   | Siustificativi Fornitori/Dipe          | ndenti Tutte le domande             | In lavorazione T        | Tutti i bandi           |                  |
| Q                            | Ricerca domande per II                     | ) o altre informazion | i                                      |                                     |                         | Ricerca avanzat         | a 🗸              |
| Ricerca<br>Ho trova          | a domande: disabilità 🗙                    |                       |                                        |                                     |                         |                         |                  |
| CODICE                       |                                            | TITOLO                | PROCEDIMENTO 🗢                         |                                     | NUMERO DOMAN            | NDE 🗢                   |                  |
| RLU120                       | RLU 12020011009 Disabilità sensoriale (Dom |                       |                                        | )                                   | 1                       | ELENCO                  | DOMANDE          |
|                              |                                            |                       | << <                                   | 1 /1 > >>                           |                         |                         |                  |
|                              |                                            | Disabilità s          | ensoriale (Domand                      | a del cittadino <mark>) (</mark> RL | J1202001100             | 9)                      |                  |
| ID<br>DOMAN                  | TITOLO<br>DA 🗘 DOMANDA 🗘                   | STATO<br>DOMANDA 🗢    | STATO PROCESSO 🗢                       | SOGGETTO<br>RICHIEDENTE ≑           | STATO DI<br>LAVORAZIONE | ULTIMO<br>ACCESSO 🗸     |                  |
| 32075                        | Nuova Domanda                              | Bozza                 | DOMANDA DI ADESIONE -<br>presentazione | ABENE DONATA                        | ABENE DONATA            | 29/05/2020<br>10:50:45  | APRI             |
|                              |                                            |                       | << <                                   | 1 /1 > >>                           |                         |                         |                  |
|                              | F                                          | igura 19 Tut          | te le domande: de                      | ettaglio procedimo                  | ento selezion           | ato                     |                  |
| Basterà clico                | are sul bottone                            | APRI                  | lla pratica di interes                 | sse per accedervi.                  |                         |                         |                  |
| Rev. 00 – Ma                 | nuale Bandi Onlii                          | ne – "Inclusior       | ne scolastica - Disabili<br>– Ac       | ità sensoriale anno se<br>desione   | colastico 2020 –        | - 2021" – Domand        | a del cittadino" |